<u>Standard Number</u>: this will return relevant results based on the number entered here. Where possible it will find exact matches.

Standard numbers can have a variety of different prefixes in front of them (BS EN or BS EN ISO, PD, etc.), which will indicate where the standard was first established and where it has been adopted. We would recommend that you enter the standard number without letters to ease your searching.

Some standards have multiple parts. To find a specific part simply type the standard number and put a space or a dash and the part number

For example if you entered 60335–2-48 you would get the following result:

| Viewing results 1–4 of 4                                                                                                    | 🚔 Print Results                       |
|----------------------------------------------------------------------------------------------------|---------------------------------------|
| BS EN 60335-2-48:2003+A1:2008<br>published 16/06/2003<br>Household and similar electrical appliances. Safety. Particular requirements for<br>commercial electric grillers and toasters <u>View details</u><br>Status: Current                                                                                            | Open Document Add to My Notifications |
| BS EN 60335-2-48:2000, IEC 60335-2-48:2000 In Your Subscription<br>published 15/09/2000<br>Specification for safety of household and similar electrical appliances. Particular<br>requirements for commercial electric grillers and toasters <u>View details</u><br>Status: Revised, Withdrawn                           | Open Document Add to My Notifications |
| <ul> <li>BS EN 60335-2-48:1997, IEC 60335-2-48:1995 In Your Subscription<br/>published 15/06/1997</li> <li>Specification for safety of household and similar electrical appliances. Particular<br/>requirements. Commercial electric grillers and toasters <u>View details</u><br/>Status: Revised, Withdrawn</li> </ul> | Open Document Add to My Notifications |
| BS EN 60335-2-48:1992<br>published 15/12/1992<br>Specification for safety of household and similar electrical appliances. Particular<br>requirements. Commercial electric grillers and toasters <u>View details</u><br>Status: Revised, Withdrawn                                                                        | Open Document Add to My Notifications |

<u>Keyword</u>: this will return results sorted by relevance. It looks for different word endings as the default Example: elec – will find results starting with this word segment.

This search looks for your keyword(s) across all bibliographic fields in each record.

Some search terms are automatically stemmed and compared to a background thesaurus so for example a search for bolt will find the same number of hits as a search for bolts. But be aware that the thesaurus needs

further optimisation, which will be worked on in future development stages of BSOL as currently a search for polyester will not find polyestertimide and a search for aluminium finds different results to a search for aluminum.

You may also sort the results using the drop down on your results page.

| QUICK FILTERS       | Show only results in my | subscription 📃 Sh                                               | ow only current st | tandards Up    | Jate           |
|---------------------|-------------------------|-----------------------------------------------------------------|--------------------|----------------|----------------|
| SELECT All   None   | SORT BY:                | Relevance<br>Relevance                                          | Vpdate             | ITEMS PER PAGE | 25 🔽 Update    |
| ADD SELECTED TO     | Grant My Notifications  | Alphanumeric - Asc<br>Alphanumeric - Desc<br>Publish Date - Asc |                    |                |                |
| Viewina results 1-2 | 25 of 48440 1 2         | Publish Date - Desc                                             | Riavt              |                | 📑 Print Result |

Example: you are looking for a very short number. Once you have results, sort your results "Alphanumeric - Asc" (i.e. in ascending order)

You may start a new search by 1) using the **Quick Search** field at the top of every page or 2) by going to the **HOME** tab.

BSOL does not offer Boolean searching, but by using the filters on the lefthand side of the search results page you should find the result you are looking for. For more information on filters please see the next page.

## Result Filters and Search within your results.

Once you have results on screen, your search term will be listed on the left hand column along with additional subject filters. These can be used to filter your existing results.

| Showing 6 results for "9999"<br>Refine your choice on the left hand side                |
|-----------------------------------------------------------------------------------------|
| ▼ REMOVE TERMS FROM YOUR SEARCH                                                         |
| × 9999                                                                                  |
| ▼ SEARCH WITHIN YOUR RESULTS                                                            |
| Enter search terms Go                                                                   |
|                                                                                         |
| <ul> <li>All Standards</li> <li>Standards within my subscription</li> <li>G0</li> </ul> |
| ▼ INDUSTRY SECTOR                                                                       |
| Healthcare & Medical Devices (4)<br>Construction & Building (2)<br>Fire (2)             |
| ► MODULE                                                                                |
| ► STATUS                                                                                |
| ► COMMITTEE                                                                             |
| ► ICS CATEGORY                                                                          |

There is also an Advanced Search function in BSOL, which you can access from the Home page below the search boxes or from the link next to the Quick Search box in the tab header. Advanced Search allows you to conduct searches by publication date, update type or by reference to narrow your results.

For further tips on searching in BSOL, please view the Search tips Help sheet and Search recorded demo in the Help area.

Once you have found the standard that you are looking for you can view the full bibliographic information about the standard by clicking on the standard number or on the view details link. This will take you through to this page.

| Home Browse My BSOL Help News Quick Search BS 25999-2:2007 Business continuity management. Specification Status: Current Replaced by: Replaced by: Replaces: BIBLIOCRAPHIC DATA STANDARD OVERVIEW CLASSIFICATION (ICS) PURCHASE INFORMATIC ALTERNATE STANDARD NUMBERS - STATUS Current ABSTRACT - MEI PUBLICATION DATE 20 November 2007 CONFIRMATION DATE - WITHDRAWN ON - DUBLICATION DATE -                                                                                                    | Velcome, Rer<br>Number v<br>Notifications<br>ON<br>PRICE<br>100.00<br>VMREP PRICE | ate Wilshi Logout 2 tems in basket<br>search Co Advanced<br>BSOL SUPPORT SERVICES<br>BSI Online Support Services is open:<br>Monday-Friday:<br>9am - 5pm (UK Time)<br>except Wednesdays:<br>10am - 5pm (UK Time)<br>Tel: +44 (0)20 8996 7001<br>Email:<br>bsolhelp@bsigroup.com<br>Feedback                           |
|----------------------------------------------------------------------------------------------------|-----------------------------------------------------------------------------------|----------------------------------------------------------------------------------------------------|
| Home     Browse     My BSOL     Help     News     Quick Search       Bibliogram     BS 25999-2:2007     Business continuity management. Specification       Status:     Current     Replaced by:<br>Replaced by:<br>Replaces ::     Download       BIBLIOGRAPHIC DATA     STANDARD OVERVIEW     CLASSIFICATION (ICS)     PURCHASE INFORMATIC       ALTERNATE STANDARD NUMBERS     -     -     ME       STATUS     Current     E       PUBLICATION DATE     20 November 2007     E       CONFIRMATION DATE     -     ME       WITHDRAWN ON     -     - | Number  Notifications Notifications NRICE 100.00 NREEP PRICE                      | Search     Go     Advanced       BSOL SUPPORT SERVICES     BSI Online Support Services is open:<br>Monday-Friday:       9am - 5pm (UK Time)       except Wednesdays:       10am - 5pm (UK Time)       Tel: +44 (0)20 8996 7555       Fax: +44 (0)20 8996 7001       Email:       bsolhelp@bsigroup.com       Feedback |
| BIS 25999-2:2007 Business continuity management. Specification Status: Current Replaced by: Replaces: BIBLIOCRAPHIC DATA STANDARD OVERVIEW CLASSIFICATION (ICS) PURCHASE INFORMATIC ALTERNATE STANDARD NUMBERS - STATUS Current ABSTRACT - MEI PUBLICATION DATE 20 November 2007 CONFIRMATION DATE - WITHDRAWN ON - DATE CONFIRMATION DATE -                                                                                                    | Notifications ON PRICE 100.00 WREP PRICE                                          | BSOL SUPPORT SERVICES BSI Online Support Services is open: Monday-Friday: 9 am - 5 pm (UK Time) except Wednesdays: 10 am - 5 pm (UK Time) Tel: +44 (0)20 8996 7055 Fax: +44 (0)20 8996 7001 Email: bsolhelp@bsigroup.com Feedback                                                                                     |
| Status: Current<br>Replaced by:<br>Replaces:<br>BIBLIOGRAPHIC DATA STANDARD OVERVIEW CLASSIFICATION (ICS) PURCHASE INFORMATIC<br>AUTERNATE STANDARD NUMBERS<br>STATUS Current E<br>ABSTRACT -<br>PUBLICATION DATE 20 November 2007 E<br>CONFIRMATION DATE -<br>WITHDRAWN ON -                                                                                                    | PRICE<br>100.00                                                                   | 9 am - 5 pm (UK Time)<br>except Wednesdays:<br>10 am - 5 pm (UK Time)<br>Tel: +44 (0)20 8996 7555<br>Fax: +44 (0)20 8996 7001<br>Email:<br>bsolhelp@bsigroup.com<br>Feedback                                                                                                    |
| BIBLIOCRAPHIC DATA STANDARD OVERVIEW CLASSIFICATION (ICS) PURCHASE INFORMATH<br>ALTERNATE STANDARD NUMBERS -<br>STATUS Current E<br>ABSTRACT -<br>PUBLICATION DATE 20 November 2007<br>CONFIRMATION DATE -<br>WITHORAWN ON -                                                                                                    | PRICE                                                                             | Fax: +44 (0)20 8996 7001<br>Email:<br>bsolhelp@bsigroup.com<br>Feedback                                                                                                    |
| ALTERNATE STANDARD NUMBERS - E E E E E E E E E E E E E E E E E E                                                                                                    | PRICE                                                                             | Email:<br><b>bsolhelp@bsigroup.com</b><br>Feedback                                                                                                    |
| LETERMALE STANUARD NUMBERO - E                                                                                                    | 100.00                                                                            | <b>bsolhelp@bsigroup.com</b><br>Feedback                                                                                                    |
| ABSTRACT - ME PUBLICATION DATE 20 November 2007 CONFIRMATION DATE - WITHDRAWN ON - DOATE TOWN DATE                                                                                                    | MRER PRICE                                                                        | recuback                                                                                                    |
| PUBLICATION DATE 20 November 2007                                                                                                    |                                                                                   |                                                                                                    |
| CONFIRMATION DATE                                                                                                    | £ 50.00                                                                           | BSOL FAQS  Why does the price appear on the                                                                                                    |
|                                                                                                    | PAGES                                                                             | item detail page?                                                                                                    |
| DDACT EVOIDV DATE                                                                                                    | lb 28                                                                             | Why can't I find the standard part<br>number I'm looking for?                                                                                                    |
|                                                                                                    | FILE SIZE                                                                         | What does "withdrawn, superseded" mean?                                                                                                    |
| SUSCRIPTION MODULES GBM04 (Management, Law, Quality)<br>GBM55 (Architecture)                                                                                                    | 366 kb                                                                            | As a BSI member will I receive my<br>discount when I purchase online?                                                                                                    |
| GBM60 (Civil and Structural)<br>GBM61 (Building Services)                                                                                                    |                                                                                   | Why aren't all documents in BSOL available as PDFs?                                                                                                    |
| DESCRIPTORS Management, Business continuity, Management operations,<br>Commerce, Enterprises, Organizations, Risk assessment,<br>Risk analysis, Planning, Documents                                                                                                    |                                                                                   | View more                                                                                                    |
| ICS 03 100 01 (Company organization and management in                                                                                                    |                                                                                   |                                                                                                    |

Here we can see the status of the standard, publication date, which BSOL modules it sits within, any relevant cross-references, the International Classification of Standards (ICS) code for this standard, the Committee that worked on this standard, the ISBN and the number of pages in the document and the file size.

Also on this page you can see a price listed for this document, this is just here for reference and you do not need to pay to access this document.

You can download the document from this page by clicking on "Download". Please note that any downloads or prints you make of a standard are strictly for your own personal use and for research purposes only. You must not derive commercial gain from such downloads or prints. Redistributing or making copies of the standard for others is an infringement of copyright and not permitted.

As an academic user you will not be able to purchase documents that sit outside of the university library's subscription. If, however, you find a document that states you cannot download it but you would like to read it, please contact a member of your library staff who will be able to help you obtain it.

## <u>Top Tips</u>

• At the top of the search results page there are two quick filters "Show me only current standards", which will show you only the current standards that relate to your query.

Just below this you have the option to change the order of results on your page. The default order is by relevance, but you can change this to display items in alphanumeric order (descending or ascending) or by publication date (descending or ascending).

- You can also change the number of results that appear on your page to either 25, 50,75 or 100.
- From the search results page you can select up to 5 standards in your list to be downloaded as a zip file using the My Downloads function.

In the search results page you will also see key information about the document listing: the standard number, the title and the status of the document. This document is listed as current, which means that it is the most up-to-date document in force on this topic.

Please remember that you can contact the Online Support team if you require further assistance.